## **USER MANUAL**

## **CITIZEN INTERFACE**

## RTI ARUNACHAL PRADESH Right To Information An Initiative by Administrative Reforms

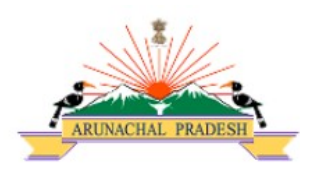

## **Government of Arunachal Pradesh**

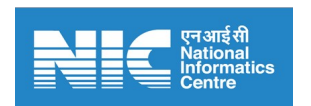

prepared by National Informatics Centre Ministry of Electronics and Information Technology

## Contents

| Slno. | Topics                       | PageNo. |
|-------|------------------------------|---------|
| 1.    | Citizen Module               | 01      |
|       | URL of Portal                |         |
| 2.    | Submit Request               | 02-08   |
| 3.    | Submit Appeal                | 09-12   |
| 4.    | View Status                  | 13-16   |
| 5.    | Lifecycle of RTI Application | 17-18   |
|       |                              |         |

## Citizen Module

#### The url Address of RTI Arunachal Portal is: <u>https://rti.arunachal.gov.in/</u> The homepage for this portal is displayed.

|                                                                                                    | RTI Online                                                                                                    |  |  |  |  |
|----------------------------------------------------------------------------------------------------|----------------------------------------------------------------------------------------------------|--|--|--|--|
|                                                                                                    | An Initiative by Administrative Reforms, Government of Arunachal Pradesh                                                                                                    |  |  |  |  |
| HOME SUBMIT REQUEST SUBMIT APPEAL APPLICATION STATUS                                                                                                    | PATMENT STATUS CHIZEN USER MANUAL PAQ RITACT SITE MAP CUNTACT US                                                                                                    |  |  |  |  |
| • Please do not file RTI application/first appeal through this portal for Departments/Put                                                                                                    | in Authorities under Central Government or other State Governments. If filed, the application would be returned                                                                            |  |  |  |  |
| Online RTI Information System                                                                                                    | What do you wish to do?                                                                                                    |  |  |  |  |
| This is a portal to file RTI application/first appeal online along with payment gateway<br>payment can be made through Internet Banking/ Debit Card. Through this porta<br>application/first appeal can be filed by Indian Citizen for the Departments, Directorate<br>the Deputy Commissioner Offices of the State.<br>Presently online filing of RTI application/first appeal is available only for the Departm | <ul> <li>Fee</li> <li>RTI</li> <li>s and</li> <li>Submit a Request</li> <li>Submit an Appeal</li> <li>View Status</li> </ul>                                                               |  |  |  |  |
| Directorates and the Deputy Commissioner Offices of the State, others will be taken<br>subsequent phases.<br>Please read instructions carefully while submitting the RTI application/first appe                                                                                                    | up in <ul> <li>List of Public Authorities onboarded on Online RTI Portal.</li> <li>Citizen User Manual of Online RTI Portal.</li> </ul> val. <ul> <li>FAQ on Online RTI Portal.</li> </ul> |  |  |  |  |
| Frequer                                                                                                    | ntly Asked Questions                                                                                                    |  |  |  |  |
| To which Public Authority can I file RTI request?                                                                                                    |                                                                                                    |  |  |  |  |
| An applicant who desires to obtain any information under the RTI Act 2005 can submit an application through this portal to the Departments, Directorates, Commissionerates, Deputy Commissioner Offices of the State of Arunachal Pradesh.                                                                                                    |                                                                                                    |  |  |  |  |
| How do I write my application for seeking the information as per the RTI Act 2005?                                                                                                    |                                                                                                    |  |  |  |  |
| Do I get any receipt for online filing of RTI application?                                                                                                    |                                                                                                    |  |  |  |  |
| Will I be informed about the additional fee (if any) if required to pay?                                                                                                    | ^                                                                                                    |  |  |  |  |
| How do I file an Appeal with Appellate authority?                                                                                                    | ^                                                                                                    |  |  |  |  |
| How do I pay the prescribed fee under the RTI Act?                                                                                                    | ^                                                                                                    |  |  |  |  |
| Web                                                                                                    | site Policies Contact Us                                                                                                    |  |  |  |  |
| National Portal of India State Portal of Arunachal Pr                                                                                                    | adesh SIC Arunachal Pradesh Department of Administrative Reforms                                                                                                    |  |  |  |  |
| Copyright © 2022. All rights reserved. D                                                                                                    | esigned, Developed and Hosted by National Informatics Centre                                                                                                    |  |  |  |  |
|                                                                                                    | onalics Digital India<br>Power To Empower                                                                                                    |  |  |  |  |

## Submit a Request

#### For submitting a request:

1. Click on Submit a Request option on the homepage to submit an RTI application.

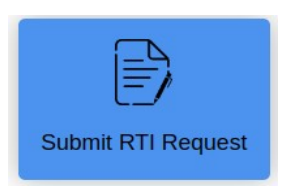

- 2. Guidelines for use of RTI online portal screen will be displayed.
- 3. Scroll the bar to read Guidelines.
- 4. Read guidelines carefully as displayed in the screen below:

| Guidelines for use of RTI Online Portal, Government of Arunachal Pradesh                        |                                                                                                    |                                                                                        |                                                                                            |     |
|-------------------------------------------------------------------------------------------------|----------------------------------------------------------------------------------------------------|----------------------------------------------------------------------------------------|--------------------------------------------------------------------------------------------|-----|
| Thic W                                                                                          | Web Dortsl can be used by Indian citizens to file online annihisation as well as                                                                                      | first appeal under the Right to Information                                            | n. The promoted the prescribed fore can also be made online on this postal                 |     |
| 11113 ¥                                                                                         | web Fortal can be used by Indian criticitis to the online application as wen as                                                                                       | inst appear ander the Right to informatic                                              | a. The payment of the presented rees can also be made online on this portai.               |     |
| At pre                                                                                          | esent, an applicant who desires to obtain any information under the RTI Act o                                                                                         | an make an application through this Web                                                | Portal to the following Offices.                                                           |     |
|                                                                                                 |                                                                                                    | PUBLIC AUTHORITI                                                                       | S ONBOARDED                                                                                |     |
| 1.                                                                                              | 1st AAPBn                                                                                                    | 2.                                                                                     | 1st IRBn                                                                                   | i i |
| 3.                                                                                              | 2nd AApBn                                                                                                    | 4.                                                                                     | 2nd IRBn                                                                                   |     |
| 5.                                                                                              | 3rd IRBn                                                                                                    | 6.                                                                                     | 4th IRBn                                                                                   |     |
| 7.                                                                                              | 5th IRBn                                                                                                    | 8.                                                                                     | Aruachal Pradesh Legislative Assembly                                                      |     |
| 9.                                                                                              | Arunachal Pradesh Staff Selection Board                                                                                                    | 10.                                                                                    | Arunachal Pradesh State Electricity Regulatory Commission                                  |     |
| 11.                                                                                             | Chief Minister's Secretariat                                                                                                    | 12.                                                                                    | Controller of Legal Metrology & Consumer Affairs                                           |     |
| 13.                                                                                             | DC, Longding                                                                                                    | 14.                                                                                    | Department of Administrative Reforms                                                       |     |
| 15.                                                                                             | Department of Agriculture                                                                                                    | 16.                                                                                    | Department of Animal Husbandry & Veterinary                                                |     |
| 17.                                                                                             | Department of Cabinet Affairs                                                                                                    | 18.                                                                                    | Department of Cabinet Affairs                                                              |     |
| 19.                                                                                             | Department of Civil Aviation                                                                                                    | 20.                                                                                    | Department of Civil Supplies & Consumer Affairs                                            |     |
| 21.                                                                                             | Department of Cooperation                                                                                                    | 22.                                                                                    | Department of Culture Affairs                                                              |     |
| 23.                                                                                             | Department of Disaster Management                                                                                                    | 24.                                                                                    | Department of District Administration                                                      | •   |
| At pre<br>On cli                                                                                | esent the facility of the online filing of RTI application is available only for a<br>cking at "Submit Request", the applicant has to fill the required details on th | ll the Deputy Commissioner Offices other<br>e page that will appear. The fields marked | s will be taken up in subsequent phases.<br>* are mandatory while the others are optional. |     |
| The te                                                                                          | ext of the application may be written in the prescribed column. At present, the                                                                                       | e text to be entered in the prescribed colu                                            | nn is limited to 150 words only.                                                           |     |
| In case                                                                                         | e an application contains more than 150 words, it can be uploaded as an attac                                                                                         | chment, by using column "Supporting doe                                                | ument".                                                                                    |     |
| After                                                                                           | filling the first page, a Non-BPL applicant will be directed to the Payment Pa                                                                                        | age on the portal. The applicant then has t                                            | o click on "Make Payment" to make payment of the prescribed fee.                           |     |
| J. The applicant can pay the prescribed fee through eGras(Government Receipt Accounting System) |                                                                                                    |                                                                                        |                                                                                            |     |
| Fee fo                                                                                          | or making an application is as prescribed in the RTI Rules, 2012.                                                                                                    |                                                                                        |                                                                                            |     |

5. Citizen has to Click on the checkbox "I have read and understood the above guidelines" and then click on the 'Proceed' button.

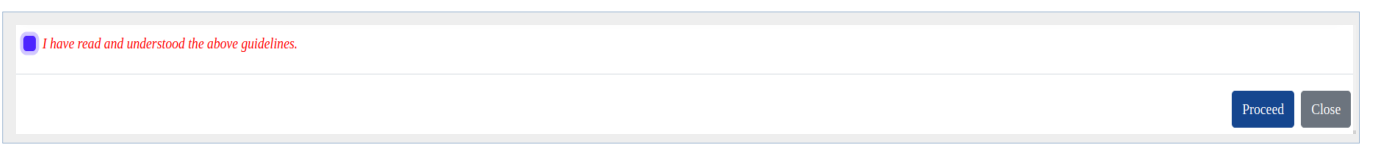

#### Citizen User Manual

6. An OTP verification box appears. Enter the applicant's mobile number and security code. Click on 'Send Verification Code' to get the One Time Password (OTP).

| Enter Your Phone Number<br>A verification code will be sent to the mobile number | Enter OTP Received<br>Please enter the 6-digit verification code that was sent<br>your mobile number. The Code is valid for 15 minutes |
|----------------------------------------------------------------------------------|----------------------------------------------------------------------------------------------------|
| *Phone Number:                                                                   | OTP services disabled for now please enter<br>123456 as verification code.                                                             |
| *Enter security code                                                             | *Verification Code:                                                                                                    |
| Can't read the image? Click here to refresh Send Verification Code               | Submit<br>Wrong Number? Change Number here<br>Resend Code                                                                              |

- 7. Enter OTP and click on submit.
- 8. The Online RTI Request Form will be displayed as below. This form can be used to file an online RTI.

# RTI Request Form

|                        |                                                                                                    | RTI Onli<br>An Initiative by Administrative Reforms, Government of Anunachal                                                                             | ne<br>Pradesh |  |  |  |  |
|------------------------|----------------------------------------------------------------------------------------------------|----------------------------------------------------------------------------------------------------|---------------|--|--|--|--|
| HOME SUBMIT RTI REC    | QUEST SUBMIT FIRST APPEAL APPLICATION STATUS PAYMENT STATUS                                                                                                    | FAQ RTLACT SITE MAP CONTACT US LOGIN                                                                                                    |               |  |  |  |  |
|                        | RTI REQUEST FORM Please Note Fields marked with * are Mandatory.                                                                                                    |                                                                                                    |               |  |  |  |  |
| *1                     | Name                                                                                                    | *****                                                                                                    |               |  |  |  |  |
| *,                     | Gender                                                                                                    | Male 🗇 Female 🔿 Other                                                                                                    |               |  |  |  |  |
| •                      | Address                                                                                                    |                                                                                                    |               |  |  |  |  |
| P                      | tincode                                                                                                    | Pincode                                                                                                    |               |  |  |  |  |
| *:                     | State                                                                                                    | Arunachal Pradesh                                                                                                    |               |  |  |  |  |
| *1                     | District                                                                                                    | Select                                                                                                    |               |  |  |  |  |
| L                      | ocation                                                                                                    | 🔿 Rural 🔾 Urban                                                                                                    |               |  |  |  |  |
| E                      | Educational Status                                                                                                    | $\bigcirc$ Illiterate $\bigcirc$ Below 12 <sup>th</sup> Standard $\bigcirc$ 12 <sup>th</sup> Standard Pass $\bigcirc$ Graduate $\bigcirc$ Above Graduate |               |  |  |  |  |
| т                      | elephone Number                                                                                                    | Add STD Code before the telephone number                                                                                                    |               |  |  |  |  |
| *1                     | Mobile Phone Number                                                                                                    | *****                                                                                                    |               |  |  |  |  |
| *s                     | Select Department                                                                                                    | Select an option                                                                                                    |               |  |  |  |  |
| *S<br>(Y               | Select Public Authority<br>'our Request will be filed with this selected Public Authority)                                                                                                    | Select an option                                                                                                    |               |  |  |  |  |
| *1:                    | *Is the Applicant Under BPL Category? O Yes O No                                                                                                    |                                                                                                    |               |  |  |  |  |
| *T<br>(Tr<br>No<br>all | <pre>Text for RTI Request application 'ext upto 3000 characters) ote: Only alphabets A-Z a-z number 0-9 and special characters , ( ) / @ : &amp; ? \ % are lowed in Text for RTI Request application.</pre> |                                                                                                    |               |  |  |  |  |
| s                      | Supporting document                                                                                                    | Choose file No file chosen                                                                                                    |               |  |  |  |  |
|                        |                                                                                                    | Note: Unity PDF Files Allowed of max 10MB, Do not upload Addnar Card of PAN Card of any other personal Identification.                                   |               |  |  |  |  |
| Er                     | nter security code                                                                                                    |                                                                                                    |               |  |  |  |  |
|                        | SUBMIT                                                                                                    | BACK                                                                                                    |               |  |  |  |  |
|                        | Website Policies                                                                                                    | Contact Us                                                                                                    |               |  |  |  |  |
|                        | National Portal of India State Portal of Arunachal Pradesh                                                                                                    | SIC Annachal Pradesh Department of Administrative Reforms                                                                                                |               |  |  |  |  |
|                        | Copyright © 2022. All rights reserved. Designed, Det                                                                                                    | eloped and Hosted by National Informatics Centre                                                                                                    |               |  |  |  |  |
|                        | National Control Informatics                                                                                                    | Digital India<br>Rower to Empower                                                                                                    |               |  |  |  |  |

#### NOTE:-

- ✓ Fill all the necessary fields as displayed in the screen.
- ✓ Public Authority or Department for which the applicant wants to file an RTI has to be selected from Select Department and Select Public Authority dropdown field.
- ✓ The fields marked \* are mandatory while the others are optional.
- ✓ Applicant under BPL/Non-BPL Category.

If Applicant Under BPL Category, no RTI fee is required to be paid by any citizen who is below poverty line as per RTI Rules.

- Provide BPL Card no./Yellow Ration Card/Certificate issued by localbodies/Govt. (Municipal Corporation/Municipal Council/Municipality/Gram Panchayat)
- Proof of BPL(pdf upto 100KB)
- Year of Issue
- Issuing Authority

| *Is the Applicant Under BPL Category? | ● Yes ○ No                                                                                                    |                      |                |  |
|---------------------------------------|----------------------------------------------------------------------------------------------------|----------------------|----------------|--|
|                                       | *BPL Card No./Yellow Ration<br>Card/Certificate issued by local<br>bodies/Govt. (Municipal<br>Corporation/Municipal<br>Council/Municipality/Gram Panchayat) | પ્રંત શેર શેર શેર શે | 9 4 9          |  |
|                                       | *Proof of BPL may be provided as                                                                                                    | Choose file          | No file chosen |  |
|                                       | Allowed) of 100KB                                                                                                    |                      |                |  |
|                                       | *Year of Issue                                                                                                    |                      |                |  |
|                                       | *Issuing Authority                                                                                                    |                      |                |  |

If NO: You are required to pay the RTI fee of Rs 10.

- ✓ Text for RTI Request application: Only alphabets A-Z a-z number 0-9 and special characters,. \_ ( ) / @: & \ % are allowed.
- ✓ Limit for texts in text area is 3000 characters.
- ✓ Choose file to upload supporting document. Only PDF Files Allowed of max 10MB, Do not upload Aadhar Card or PAN Card or any other personal Identification.
- ✓ Enter security code and click on Submit button.
- ✓ The citizen will receive notification through SMS and registered Email-ID upon successful registration of RTI Request Application.

#### RTI APPLICATION FEE PAYMENT (Non-BPL Category)

✔ Click on radio button "RTI ONLINE PAYMENT".

| Online RTI Payment Form                                                                                                    |  |  |  |  |
|----------------------------------------------------------------------------------------------------|--|--|--|--|
| ack button of browser.                                                                                                    |  |  |  |  |
| In case amount is debited and registration number is not received, registration number would be sent to you later after reconcilation. |  |  |  |  |
| DO NOT REGISTER ANOTHER REQUEST FOR THE SAME INFORMATION                                                                               |  |  |  |  |
| /2023/60025                                                                                                    |  |  |  |  |
| Please Note The Request Number To Track Your Request and Payment Status                                                                |  |  |  |  |
| ****                                                                                                    |  |  |  |  |
| 1                                                                                                    |  |  |  |  |
| RTI ONLINE PAYMENT                                                                                                    |  |  |  |  |
|                                                                                                    |  |  |  |  |
| Cancel Submit                                                                                                    |  |  |  |  |
|                                                                                                    |  |  |  |  |

- ✓ Click on 'Submit' Button.
- ✓ The system would be redirected to SBI ePAY portal as given in screen below.

| Payment for<br>Department of Administrative Reforms                                                                               |                                                                                                    |  |  |  |
|----------------------------------------------------------------------------------------------------|----------------------------------------------------------------------------------------------------|--|--|--|
| Scheme                                                                                                    | 0070-60-118-00-00-01 (₹1)                                                                                                    |  |  |  |
| Tin No. / Tax ID                                                                                                    | TESTDR2023000000020                                                                                                    |  |  |  |
| Party Name                                                                                                    | *****************                                                                                                    |  |  |  |
| Department ID                                                                                                    | TESTDR2023000000020                                                                                                    |  |  |  |
| Total Treasury Challan Amount                                                                                                    | ₹1                                                                                                    |  |  |  |
| Receipt Finanacial Year                                                                                                    | 2023-2024                                                                                                    |  |  |  |
| Payment Period                                                                                                    | From 01/04/2023 to 31/03/2099                                                                                                    |  |  |  |
| Payment Mode                                                                                                    | Payment Gateway                                                                                                    |  |  |  |
| Bank Selection*                                                                                                    | SBI epay                                                                                                    |  |  |  |
| All the information entered i<br>Note*: Correction in challan data is not possible once you proc<br>Refund of challan will be pro | is found correct in the above draft.<br>eed, click on Cancel button if you want to modify the above information.<br>occessed by respective Department<br>e O Disagree<br>Payment Cancel |  |  |  |

- ✓ The applicant can pay the prescribed fee through the following modes:
- ✓ Choose the Payment Mode:
  - Debit Card, Net Banking and Credit Card.

#### Citizen User Manual

- Internet Banking: Choose your Bank, and then click on Proceed Button.
- UPI
- NEFT
- SBI Branch Payment

|                     | As per RBI Guidelines all cards (physical and virtual) shall be enabled for use on | y at contact-based points of usage [viz. A] |
|---------------------|------------------------------------------------------------------------------------|---------------------------------------------|
| Payment Details     |                                                                                    |                                             |
| Debit/Credit Card   | Please ensure that your card is enabled for online (E-Commerce) transactions       | Order Summary                               |
| j Internet Banking  | कृभव। सुनाच्छत कर कि आपका काड (इन्कानस) लनदन क लिए संक्षेत्र ह<br>Card Number      | Kindly note Order No.                       |
| » UPI 🥏 🚯 Paytm 🕓 🌶 | VISA 🌒 🔚 Ruflaya                                                                   | Order No.:<br>AR000444741202324P            |
|                     | Expiry Date/Valid Thru CVV/CVC 4-DBC                                               |                                             |
| NEFT                | Month 👻 Year 👻 🕄                                                                   | Merchant Name:<br>e grass Arunachal         |
| SBI Branch Payment  | Name of the card holder                                                            |                                             |
|                     | Name as on card                                                                    | Amount: 1.0                                 |
|                     | Use your GSTIN for claiming input tax (Optional)                                   | Processing fee:                             |
|                     | Pay Now                                                                            | GST:                                        |
|                     | Cancel                                                                             | Total:                                      |
|                     |                                                                                    | APM ID: PG_TRANS_396                        |

- ✓ New window will appear. ATRN and Order Number will be generated after successful payment is executed.
- ✓ A unique registration number will be generated, which will be used for further reference as given in screen below. The same can be saved or Printed by the user.
- ✓ A citizen gets an e-Challan receipt by clicking on "View Challan".
- ✓ SMS would be generated and sent to the Mobile no. entered in the Request Form quoting the Unique Registration no.
- ✓ An e-mail would also be generated and sent to the E-mail id entered in the Request Form quoting the Unique Registration no.
- ✓ RTI request will be sent to "Nodal Officer" of concerned Department for further processing.

#### INCOMPLETE PAYMENT STATUS

- The citizen can track status of RTI application from "Application Status" or "View Request Status" in the homepage.
- Enter the RTI Registration number and Email ID and click on "Submit".
- The following screen will appear:

|                      | RTI Request Status                                      |
|----------------------|---------------------------------------------------------|
|                      |                                                         |
| Registration Number: | TESTD/R/2023/60025                                      |
| Name:                |                                                         |
| Date of Filing       | 15/09/2023                                              |
| Status               | PAYMENT INCOMPLETE COMPLETE PAYMENT FROM PAYMENT STATUS |
|                      |                                                         |

• The citizen may complete RTI fee payment from "Check Payment Status" if the payment is incomplete.

|                                           | CHECK PAYMENT STATUS                        |
|-------------------------------------------|---------------------------------------------|
| Note: Fields marked with * are Mandatory. |                                             |
|                                           |                                             |
| *Enter Registration Number                | TESTD/R/2023/60025                          |
| *Enter Email Id                           |                                             |
| Enter security code                       | Captcha is Case sensitive                   |
|                                           | Can't read the image? Click here to refresh |
|                                           | 17                                          |
|                                           | SUBMIT                                      |

## Submit an Appeal

#### For submitting an appeal:

1. Click on Submit First Appeal option on the homepage to file an appeal.

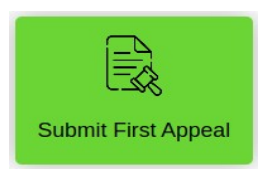

- 2. Guidelines for use of RTI online portal screen will be displayed.
- 3. Scroll to the bottom of the page to agree with the guidelines below.

|                         | Guidelines for                                                                         | use of RTI Online Porta                | al, Government of Arunachal Pradesh                                                                   |             |
|-------------------------|----------------------------------------------------------------------------------------|----------------------------------------|----------------------------------------------------------------------------------------------------|-------------|
|                         |                                                                                        |                                        |                                                                                                    |             |
| 1. This                 | Web Portal can be used by Indian citizens to file RTI online application as well as F  | first Appeal under the Right to Info   | rmation. Act. The payment of the prescribed fees can also be made online on this portal               |             |
|                         | ree i staa ean oe asea of maaan enaens to the titt sinne appreadon as wen as i         | norrippear ander the rught to mos      | mation, rea rue payment of the presence reas can also be made on the portain                          |             |
| 2. An a                 | pplicant who desires to obtain any information under the RTI Act can make a reques     | st through this Web Portal to the fol  | llowing Public Authorities/ Offices of Govt. of Arunachal Pradesh.                                    |             |
|                         | Department of Trip Changlang & Jongding Affairs                                        | PUBLIC AUTHORITI                       | ES ONBOARDED                                                                                          |             |
| 55.                     | Department of Trip Changiang & Longuing Attails                                        | 50.                                    | Disasterate of Accounts & Traccuries                                                                  |             |
| 50                      | Directorate of Agriculture                                                             | 50.                                    | Directorate of Animal Husbandry & Voterinary                                                          |             |
| 61                      | Directorate of Agriculture                                                             | 62                                     | Directorate of Arinachal Bradesh Energy Development Agency                                            |             |
| 62                      | Directorate of Audit & Dancians                                                        | 64                                     | Directorate of Director Management                                                                    |             |
| 65                      | Directorate of Economic & Statistics                                                   | 66                                     | Directorate of Eamily Welfare                                                                         |             |
| 67                      | Directorate of Eire & Emergency Series                                                 | 68                                     | Directorate of Fisheries                                                                              |             |
| 69                      | Directorate of Food and Civil Supplies                                                 | 70                                     | Directorate of Health Services                                                                        |             |
| 71                      | Directorate of Floor and Civil Supplies                                                | 70.                                    | Directorate of Horticulture                                                                           |             |
| 73                      | Directorate of Horticulture                                                            | 74                                     | directorate of indigenous affairs                                                                     |             |
| 75.                     | Directorate of Information & Public Relations                                          | 76.                                    | Directorate of Labour & Employment                                                                    |             |
| 77                      | Directorate of Land Management                                                         | 78                                     | Directorate of Medical Education Training & Research                                                  |             |
| 70                      | Directorate of Danning(Monitoring)                                                     | 80                                     | Directorate of Blanning (Blanning & Investment)                                                       | -           |
| 2 0 0                   | licking "PROCEED" at the bottom of this page. Applicant has to enter his/her valid     | Mobile Number, followed by ente        | ring the valid Varification Code received as an SMS in the provided mobile number                     |             |
| 5. 0110                 | income PROCEED at the bottom of this page, Applicant has to enter his/ner vand         | Moone runder, followed by enter        | The value vertification cloue received as an SWS in the provided mobile number.                       |             |
| 4. On c                 | licking "SUBMIT" after entering the verification code, the Applicant has to fill the r | equired details on the subsequent p    | page. The fields marked with red asterisk mark (*) are mandatory, while the others are optional.      |             |
| e                       |                                                                                        | mit is a state of the last to          |                                                                                                    |             |
| 5. The                  | ext of the RTI Request Application has to be entered in the prescribed column/field.   | . The text to be entered is limited to | 5 3000 Characters.                                                                                    |             |
| 6. In ca                | se, an application contains more than 3000 Characters or any additional document       | is desired to be uploaded, then it /   | can be uploaded as an attachment, by using column/field "Supporting Document". The document has to be | in pdf form |
| limit                   | ed to size 10MB. Please do not upload any personal document (Aadhaar Card/PAN)         | Card etc,.)                            |                                                                                                    | •           |
|                         | * * * *                                                                                |                                        |                                                                                                    |             |
| 7. 7. Ai                | ter filling the form, a Non-BPL (Below Poverty Line) applicant will be directed to t   | he Payment Page on the portal. The     | e applicant then has to click on "Make Payment" to make payment of the prescribed fee.                |             |
| 8. The                  | applicant can pay the prescribed fee through e-GRAS (Government Receipt Account        | ting System)                           |                                                                                                    |             |
|                         |                                                                                        |                                        |                                                                                                    |             |
| <ol><li>Fee f</li></ol> | or making an application is as prescribed in the RTI Rules, 2012.                      |                                        |                                                                                                    |             |

4. Citizen has to Click on the checkbox "I have read and understood the above guidelines" and then click on the 'Proceed' button.

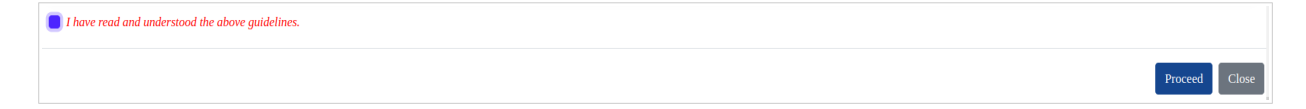

## **RTI FIRST APPEAL**

**Note:** - First appeal can be filed after **30** days from the date of filling of RTI request or after disposal of the request by the concerned department.

|                                    | AUNICIAL PRADESH                                                                                                    |                     |                    |                |         |         |          | An Initiative by D | epartment Ac | RTI Online |
|------------------------------------|----------------------------------------------------------------------------------------------------|---------------------|--------------------|----------------|---------|---------|----------|--------------------|--------------|------------|
| HOME                               | SUBMIT RTI REQUEST                                                                                                    | SUBMIT FIRST APPEAL | APPLICATION STATUS | PAYMENT STATUS | FAQ     | RTI ACT | SITE MAP | CONTACT US         | LOGIN        |            |
|                                    |                                                                                                    |                     |                    | RTI FIRS       | ST APPE | AL      |          |                    |              |            |
| Note: F                            | ields marked with * are Ma                                                                                                    | andatory.           |                    |                |         |         |          |                    |              |            |
| *Request<br>*Enter En<br>Enter sec | Request Registration Number Enter Email Id Enter security code E29 44 Can't read the image? Click here to refresh UBUBMIT                                                                                                    |                     |                    |                |         |         |          |                    |              |            |
|                                    | Website Policies Contact Us                                                                                                    |                     |                    |                |         |         |          |                    |              |            |
|                                    | National Portal of India State Portal of Arunachal Pradesh SIC Arunachal Pradesh Department of Administrative Reforms<br>Copyright © 2022. All rights reserved. Designed, Developed and Hosted by National Informatics Centre |                     |                    |                |         |         |          |                    |              |            |

- The citizen has to enter his/her RTI Request registration number and Email ID provided at the time of submitting RTI application.
- Enter the security code and click on 'Submit' button.
- Following screen will be displayed.

| FIRST Appeal Form                                   |                                             |  |  |  |
|-----------------------------------------------------|---------------------------------------------|--|--|--|
| FIRST APPEAL FORM                                   |                                             |  |  |  |
| CURRENT INFORMATION                                 |                                             |  |  |  |
| Name                                                |                                             |  |  |  |
|                                                     |                                             |  |  |  |
| Select Public Authority                             | Test Department A                           |  |  |  |
| Request Registration Number                         | TESTD/R/2023/60008                          |  |  |  |
| Received Registration on                            | 05/09/2023                                  |  |  |  |
| Educational Status                                  | Illiterate ~                                |  |  |  |
| POSTAL                                              | ADDRESS                                     |  |  |  |
|                                                     |                                             |  |  |  |
| Address                                             |                                             |  |  |  |
|                                                     |                                             |  |  |  |
| Pincode                                             | 791111                                      |  |  |  |
| State                                               | Arunachal Pradesh ~                         |  |  |  |
| District                                            | East Siang ~                                |  |  |  |
| Location                                            | Rural ~                                     |  |  |  |
| CONTACT                                             | DETAILS                                     |  |  |  |
| Telephone Number                                    |                                             |  |  |  |
| Mobile Phone Number                                 |                                             |  |  |  |
|                                                     | *****                                       |  |  |  |
| Email ID                                            | *****                                       |  |  |  |
| APPEALI                                             | DETAILS                                     |  |  |  |
| *Reasons for Appeal                                 | Select ~                                    |  |  |  |
| *Text for RTI Appeal application                    |                                             |  |  |  |
|                                                     |                                             |  |  |  |
| Supporting Document (Only PDF File Allowed of 10MB) | Choose file No file chosen                  |  |  |  |
| *Enter security code                                |                                             |  |  |  |
|                                                     | Can't read the image? Click here to refresh |  |  |  |
|                                                     |                                             |  |  |  |
|                                                     |                                             |  |  |  |
|                                                     | CANCEL                                      |  |  |  |

#### ----. . 1 77

#### Citizen User Manual

#### Note:

- Only alphabets A-Z, a-z, number 0-9 and special characters ,.-\_()/@:&\% are allowed in Text for RTI First Appeal Application.
- Supporting document should be in PDF format upto 10 MB.
- The applicant can select reason for filing appeal application from Ground For Appeal in dropdown field.

| Reasons for Appeal                                  | Select                                                                                                    |
|-----------------------------------------------------|----------------------------------------------------------------------------------------------------|
| *Text for RTI Appeal application                    | Select<br>Refused access to Information Requested<br>No Response within the Time limit<br>Unreasonable amount of Fee required to Pay<br>Provide Incomplete, Misleading Or False Information<br>Any other around |
| Supporting Document (Only PDF File Allowed of 10MB) | Choose file No file chosen                                                                                                    |
| *Enter security code                                | Can't read the image? Click here to refresh                                                                                                    |

• Click on Submit button, to submit Appeal. Following screen will be displayed.

|                      | Appeal Successfully Submitted |  |  |  |
|----------------------|-------------------------------|--|--|--|
| Registration Number: | TESTD/A/2023/60008            |  |  |  |
| Applicant Name :     | 和 教育 化化化化化化化化化化化化化化           |  |  |  |
| Department :         | Test Department A             |  |  |  |
| Date :               | 15/09/2023                    |  |  |  |
| Phone :              |                               |  |  |  |
| Email ID :           |                               |  |  |  |
|                      |                               |  |  |  |

- A unique registration number will be generated, which will be used for further reference as shown in above screen. The same can be saved or Printed by the user.
- The appeal request will be submitted to "Nodal Officer" of the concerned Public
- Authority.
- The Nodal Officer will transfer the appeal to "First Appellate Authority" for further processing.
- The applicant will get an email and SMS alert (if mobile no. provided) on submission of application.

## VIEW STATUS

1. Status of the RTI application/first appeal filed online can be viewed by the applicant by clicking on **Application Status** or **View Request Status** in the homepage.

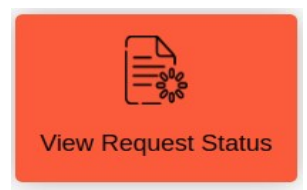

2. On clicking this option Check RTI Application Status Form will be displayed as below.

|                                        | CHECK APPLICATION STATUS                    |
|----------------------------------------|---------------------------------------------|
| Note: Fields marked with * are Mandato | ry.                                         |
|                                        |                                             |
| *Enter Registration Number             | *****                                       |
| *Enter Email Id                        |                                             |
| Enter security code                    | 26 + 3 Captcha is Case sensitive            |
|                                        | Can't read the image? Click here to refresh |
|                                        |                                             |
|                                        | SUBMIT                                      |

- 3. Applicant can enter Registration no., Email Id and Captcha in ONLINE RTI STATUS FORM .
- 4. On clicking 'Submit' button ONLINE RTI STATUS will be displayed.

| RTI Request Status   |                                          |  |
|----------------------|------------------------------------------|--|
|                      |                                          |  |
| Registration Number: | TESTD/R/2023/60019                       |  |
| Name:                |                                          |  |
| Date of Filing       | 07/09/2023                               |  |
| Status               | RTI APPLICATION RECEIVED                 |  |
| Payment Reference No | AR000432581202324P                       |  |
| Nodal Officer        | ∑ 委员会会会会会会会会会会会会会会会会会会会会会会会会会会会会会会会会会会会会 |  |

#### RTI Request Status: Request Disposed Of

In case Request is disposed of and PDF of Reply Document is attached by PIO, then the following screen will be displayed.

| RTI Request Status                  |                                                                                                    |  |
|-------------------------------------|----------------------------------------------------------------------------------------------------|--|
|                                     |                                                                                                    |  |
| Registration Number:                | TESTD/R/2023/90001                                                                                                    |  |
| Other Part(s): Registration Number: | TESTB/R/2023/80004                                                                                                    |  |
| Name:                               | ****                                                                                                    |  |
| Date of Filing                      | 12/09/2023                                                                                                    |  |
| Status                              | REQUEST DISPOSED OF                                                                                                    |  |
| Status Details:                     | Reply => This text is for testing purpose. Final Reply is provided to citizen in the PDF document to be downloaded by them. |  |
| View/Download                       |                                                                                                    |  |

✓ The Reply document can be downloaded by clicking on PDF symbol in View/Download.

#### **RTI Request Status: Additional Payment Option**

In case additional payment is demanded by PIO, following screen will be displayed.

| RTI Request Status                  |                                                                                             |  |
|-------------------------------------|---------------------------------------------------------------------------------------------|--|
|                                     |                                                                                             |  |
| Registration Number:                | TESTD/R/2023/90001                                                                          |  |
| Other Part(s): Registration Number: | TESTB/R/2023/80004                                                                          |  |
| Name:                               | · · · · · · · · · · · · · · · · · · ·                                                       |  |
| Date of Filing                      | 12/09/2023                                                                                  |  |
| Status                              | ADDITIONAL FEE PAYMENT REQUIRED FOR INFORMATION                                             |  |
|                                     |                                                                                             |  |
| Additional Payment                  | 5                                                                                           |  |
|                                     | Pay                                                                                         |  |
| Status Details:                     | Additional Payment is required from applicant for producing Certified samples of materials. |  |
|                                     |                                                                                             |  |

- ✓ Additional payment can be made by clicking on "PAY" button.
- ✓ Then the applicant will be directed to payment gateway.
- ✓ Further payment process is as same as shown earlier in RTI request payment mode.

#### **RTI Request Status: Supporting Document Required**

In case the document attached at the time of filing RTI Request is not accessible, the same document needs to be uploaded by the Applicant. Then, following screen will be displayed in view status.

| RTI Request Status                                           |                                                                                                    |  |  |  |
|--------------------------------------------------------------|----------------------------------------------------------------------------------------------------|--|--|--|
|                                                              |                                                                                                    |  |  |  |
| Registration Number:                                         | TESTD/R/2023/90002                                                                                                    |  |  |  |
| Other Part(s): Registration Number:                          | TESTD/R/2023/90001                                                                                                    |  |  |  |
| Name:                                                        | *****                                                                                                    |  |  |  |
| Date of Filing                                               | 12/09/2023                                                                                                    |  |  |  |
| Status                                                       | SUPPORTING DOCUMENT REQUIRED FROM APPLICANT                                                                                                    |  |  |  |
| Status Details:                                              | The document attached at the time of filing RTI Request is not accessible. The same document may please be uploaded to process your RTI Request. |  |  |  |
| Upload Supporting Document (Only PDF Files of 10 MB allowed) | Choose file Supporting Documents.pdf                                                                                                    |  |  |  |
|                                                              | Upload Cancel                                                                                                    |  |  |  |

- ✓ Document can be uploaded by clicking on choose file option and then clicking on 'Upload' button.
- $\checkmark$  The size of file to be uploaded by the applicant in PDF is limited to 10MB.

#### **RTI Request Status: RTI Application Returned to Applicant**

In case RTI Request Application is returned to applicant, following screen will be displayed.

| RTI Request Status   |                                                                                                    |  |
|----------------------|----------------------------------------------------------------------------------------------------|--|
|                      |                                                                                                    |  |
| Registration Number: | TESTD/R/2023/60018                                                                                                    |  |
| Name:                |                                                                                                    |  |
| Date of Filing       | 07/09/2023                                                                                                    |  |
| Status               | RTI REQUEST APPLICATION RETURNED TO APPLICANT                                                                                                    |  |
| Status Details:      | As mentioned in the guidelines for use of this portal, the RTI Online facility is currently available only for departments of Arunachal Pradesh. Since your application is related to public authorities which is outside the departments of Arunachal Pradesh, it is returned herewith. You may file the same with appropriate public authority. Thank you for your interest in online RTI Portal. |  |

✓ RTI application will be returned to applicant without refund of amount in case RTI applications are filed for Departments/Public Authorities under the Central government or other State Governments.

#### RTI Request Status: Transfered to other Public Authority

In case RTI Request Application is transferred to other public authority, the following screen will be displayed.

| RTI Request Status                  |                                                                                                    |  |
|-------------------------------------|----------------------------------------------------------------------------------------------------|--|
|                                     |                                                                                                    |  |
| Registration Number:                | TESTD/R/2023/60020                                                                                                    |  |
| Other Part(s): Registration Number: | TESTB/R/2023/80004                                                                                                    |  |
| Name:                               | *****                                                                                                    |  |
| Date of Filing                      | 07/09/2023                                                                                                    |  |
| Status                              | REQUEST TRANSFERRED TO OTHER PUBLIC AUTHORITY                                                                                                    |  |
| Status Details:                     | Details of Public Autority =>Test Department B. vide registration number :- TESTB/R/2023/80004 respectively>Note:- Further details will also be available on viewing the status of the above-mentioned respective registration number. |  |

✓ New Registration no will be generated in this case and applicant can see the status of his application by using this new Registration Number.

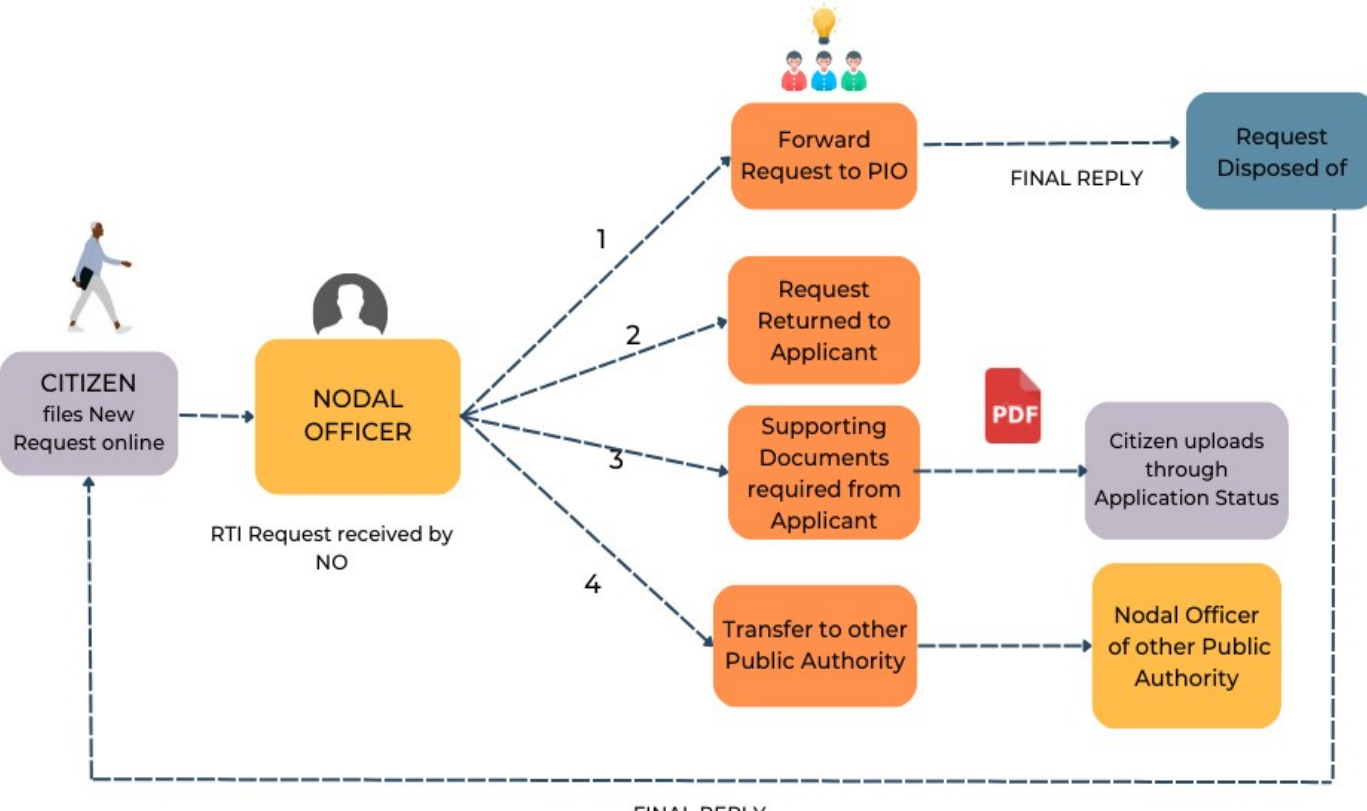

#### LIFECYCLE OF RTI REQUEST APPLICATION

FINAL REPLY

#### WORKFLOW OF FIRST APPEAL APPLICATION

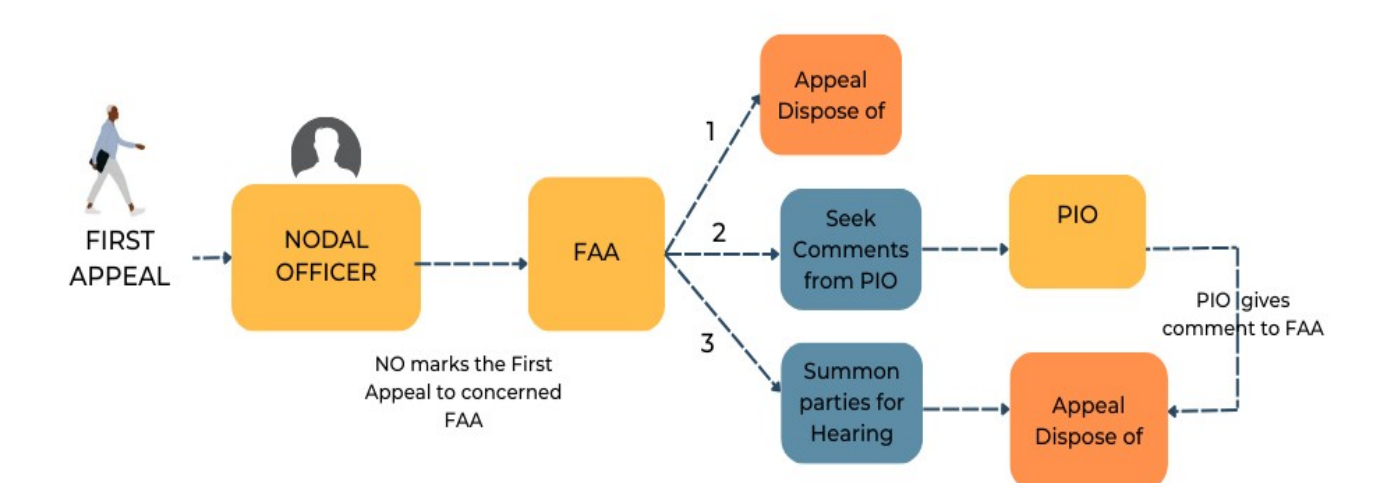

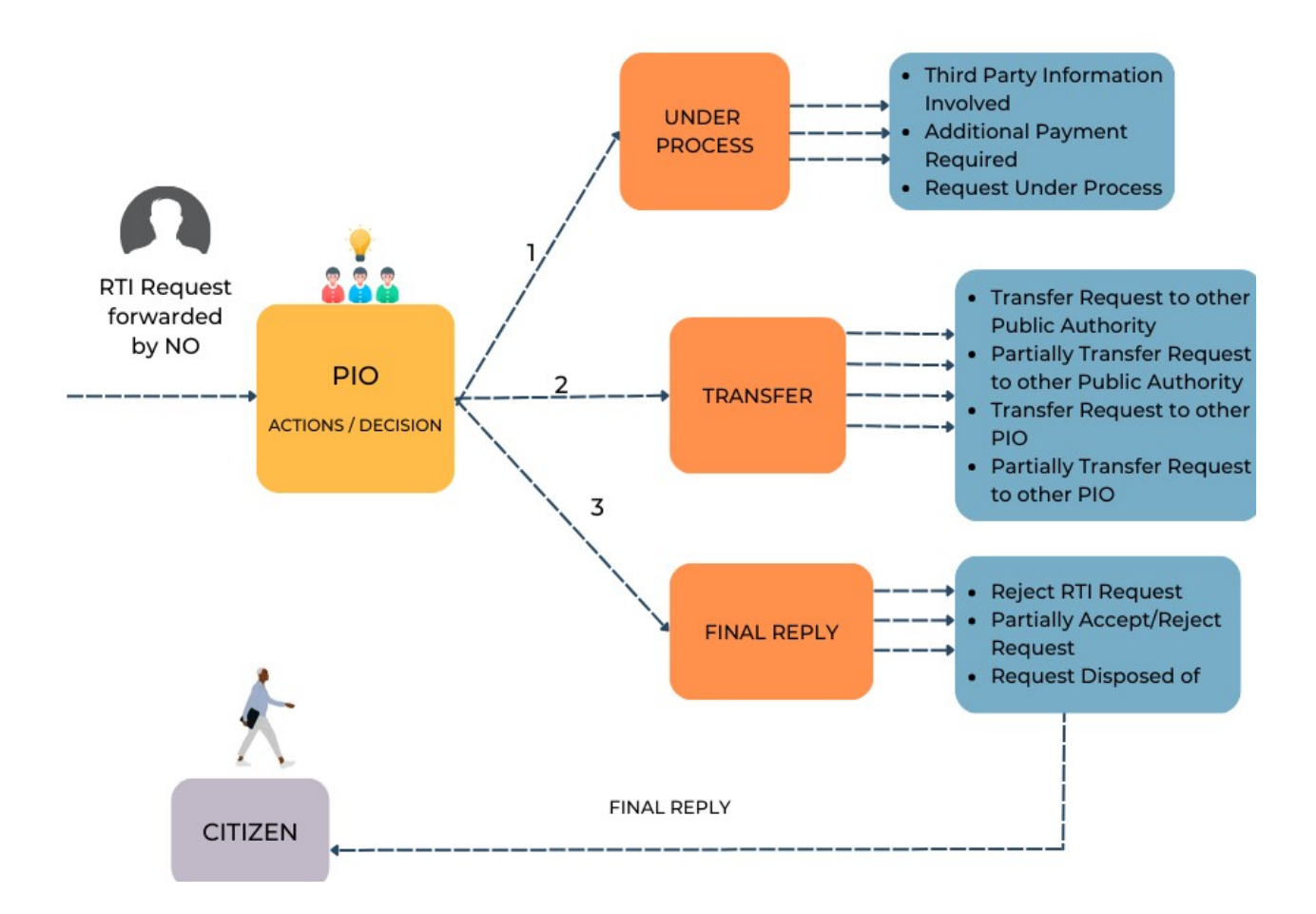

#### WORKFLOW OF PUBLIC INFORMATION OFFICER